# Software:

http://robotics.ee.uwa.edu.au/courses/des/rasp/

#### Windows:

http://robotics.ee.uwa.edu.au/courses/des/rasp/bin-win/ FileZilla (https://filezilla-project.org/) Win32DiskImager Putty (http://www.putty.org/)

## Mac:

http://robotics.ee.uwa.edu.au/courses/des/rasp/bin-mac/ ApplePi-Baker FileZilla

# Connect to RPi SSH (Secure Shell - Remote Login):

 Connect your computer to RPi Wifi network: i.e: SSID: Rpi77a7x7f

> Password: password Password: raspberry

 Connect to RPi through SSH Default RPi IP Address: 10.1.1.1

#### Windows:

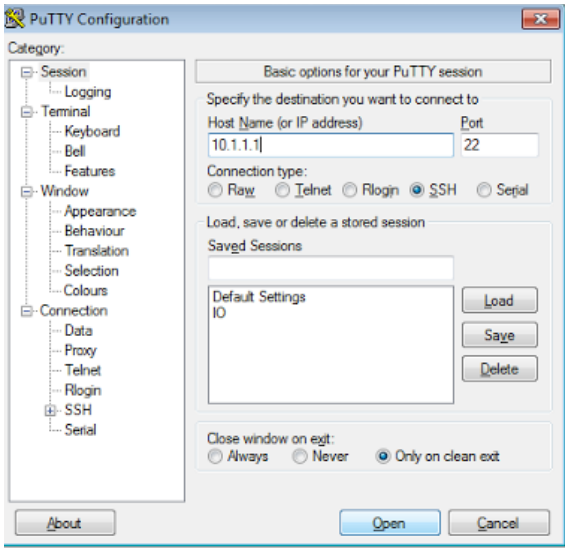

Write the IP Address and the Open

MAC: Open a terminal: Type: ssh pi@10.1.1.1

- Default settings: User name: pi Password: raspberry
- 4) Now you are connected remotely to RPi in command line.Useful command line functions in Raspbian (RPi Operative System):

| CMD    | Description                                               | Example                            |
|--------|-----------------------------------------------------------|------------------------------------|
| ls     | List content of current directory                         | ls                                 |
| cd     | changes directory:<br>Login directory<br>Root directory   | cd ~<br>cd /                       |
| gccarm | Compile a program from C source file                      | gccarm [file.c] -o<br>[outputname] |
| make   | Calls a MakeFile, if any, with instructions for compiling | make                               |
| ./     | Executes a program                                        | ./[filename]                       |

5) The usr files path is:

/home/pi/usr/software

In order to access to that directory you can use: cd /home/pi/usr/software or cd ~/usr/software/

It is recommended to work in this directory since that directory is mapped in the Eyebot interface (LCD) and you can execute your programs from there too.

#### Connect to RPi FTP Client:

In order to create a C file, it is recommended to edit the source file in your computer and then transfer the file using the FTP, in this way you will always keep a copy of the source.

1) Open FileZilla

 Connect to RPi using the default settings: Host: 10.1.1.1 Username: pi Password: raspberry

| 🔁 pi@10.1.1 - FileZilla                                                                                                    |                                  |                                   |                       |             |                                                                                                    |                                                                                                    |                                                                                                    | ×                                                                                                    |   |
|----------------------------------------------------------------------------------------------------|----------------------------------|-----------------------------------|-----------------------|-------------|----------------------------------------------------------------------------------------------------|----------------------------------------------------------------------------------------------------|----------------------------------------------------------------------------------------------------|----------------------------------------------------------------------------------------------------|---|
| File Edit View Transfer Server Bookmarks Help New version available!                                                                                                    |                                  |                                   |                       |             |                                                                                                    |                                                                                                    |                                                                                                    |                                                                                                    |   |
|                                                                                                    |                                  |                                   |                       |             |                                                                                                    |                                                                                                    |                                                                                                    |                                                                                                    |   |
| Host: 10.1.1.1 Username: pi Password:                                                                                                    | •••••                            | Port:                             | Quickconn             | ect 💌       |                                                                                                    |                                                                                                    |                                                                                                    |                                                                                                    |   |
| Status:     Insecure server, it does not support FTP over TLS.       Status:     Connected       Status:     Retrieving directory listing       Status:     Calculating timezone offset of server       Status:     Directory listing of "/home/pi" successful                                                                                                    |                                  |                                   |                       |             |                                                                                                    |                                                                                                    |                                                                                                    |                                                                                                    |   |
| Local site: d:\PAL\pthread\prebuilt-dll-2-9-1-release\                                                                                                    | <ul> <li>Remote site:</li> </ul> | : /home/pi                        |                       |             |                                                                                                    |                                                                                                    |                                                                                                    |                                                                                                    | • |
| Image: Solution of the second second seco |                                  |                                   |                       |             |                                                                                                    |                                                                                                    |                                                                                                    |                                                                                                    |   |
| Filename Filesize Filetype Last modified                                                                                                    | <ul> <li>Filename</li> </ul>     | ^                                 |                       | Filesize    | Filetype                                                                                                    | Last modified                                                                                                    | Permissions                                                                                                    | Owner/Gro                                                                                                    |   |
|                                                                                                    | 4                                | fig<br>er-0.10<br>10 directories. | Total size: 1,008,340 | 8,833 bytes | File folder<br>File folder<br>File folder<br>File folder<br>File folder<br>File folder<br>File folder<br>File folder<br>File folder<br>File folder<br>File folder<br>File folder<br>File folder<br>File folder | 29/05/2013<br>29/05/2013<br>7/05/2013<br>9/05/2015 4:14:<br>9/02/2013<br>29/05/2013<br>29/05/2013<br>29/05/2013<br>29/05/2013<br>28/10/2013<br>28/10/2013<br>7/05/2013<br>9/02/2013 | drvær-xr-x<br>drvær-xr-x<br>drvær-xr-x<br>drvær-xr-x<br>drvær-xr-x<br>drvær-xr-x<br>drvær-xr-x<br>drvær-xr-x<br>drvær-xr-x<br>drvær-xr-x | 1000 1000<br>1000 1000<br>1000 1000<br>1000 1000<br>1000 1000<br>1000 1000<br>1000 1000<br>1000 1000<br>1000 1000<br>1000 1000<br>1000 1000<br>1000 1000 |   |
| Server/Local me         Direction         Remote me         Suze         Priority         Status           Queued files         Failed transfers         Successful transfers         Successful transfers         Successful transfers                                                                                                    |                                  |                                   |                       |             |                                                                                                    |                                                                                                    |                                                                                                    |                                                                                                    |   |
| 🛃 📾 Queue: empty 🔍 👁 🖬                                                                                                    |                                  |                                   |                       |             |                                                                                                    |                                                                                                    |                                                                                                    | •                                                                                                    |   |

With the FTP connection you can send and receive files from the RPi. The left panel correspond to the tree of your computer and the right panel to the RPi.

#### Upload a file to RPi:

- 1) In the panel of the left, locate your working directory (i.e. C:\demo\).
- 2) In the panel of the right, locate your RPi working directory (i.e. */home/pi/usr/software*)
- 3) By double clicking to a file it is automatically uploaded or downloaded from / to your PC to / from the RPi

## Hello World:

1) Write the following program in a text editor in your computer:

```
1
      #include "eyebot.h"
2
        / writes "Hello World" on the LCD Screen and waits for a key for exiting.
3
      int main (void)
    ⊟ {
4
5
         KEYInit();
6
          LCDInit();
7
         LCDClear();
         LCDMenu("Bye", "Bye", "Bye", "Bye");
8
9
          LCDSetPos(10,10);
         LCDPrintf("Hello World!");
10
11
         KEYWait (ANYKEY); //exits when any key is pressed
12
          return(0);
     )
13
14
```

- 2) Save it as a .c file i.e. HelloWorld.c
- 3) Transfer the file to the RPi to ~/usr/software/
- 4) Compile it using gccarm
  - cd usr/software
    - gccarm HelloWorld.c -o HelloWorld
- 5) Execute the program from the RPi LCD Interface or from a Remote Desktop

## **Eyebot Libraries:**

In order to use the Eyebot library include the library: "eyebot.h" in your files.

#include "eyebot.h"

C library High level: http://robotics.ee.uwa.edu.au/eyebot7/Robios7.html

Low level - serial communication with IOBoard - Informative Only: <u>http://robotics.ee.uwa.edu.au/eyebot7/</u>

## Additional files:

HDT file: /home/pi/eyebot/bin hdt.txt

Include headers: /home/pi/eyebot/include

## Lab 6

Handling files:

```
1
       #include "eyebot.h"
 2
       #include <stdio.h>
 3
     int main() {
 4
 5
           FILE *fp;
 6
 7
           fp = fopen("/home/pi/usr/software/output.csv", "w");
 8
           fprintf(fp, "starting the csv\n");
 9
           fclose(fp);
10
           return 0;
11
12
       )
    н
13
```

#### **Timed function:**

```
1
       #include "eyebot.h"
 2
       #include <stdio.h>
 3
       #include <stdlib.h>
 4
       #include <time.h>
 5
 6
 7
       int i;
     _void timed_function(void) {
 8
 9
           1++;
10
           printf("i: %d \n",i);
      L,
11
    L
12
13
     _ int main() {
14
           OSAttachTimer(500, &timed_function); // 1KHz clock
15
           // 1000 --> 1 sec --> 1 Hz
16
           // 500 --> 0.5 sec --> 2 Hz
17
18
           while (1)
19
           (
20
               usleep(100);
21
           }
22
23
           return 0;
24
       }
25
```

#### Hint:

Reading and writing to the IOBoard requires some time, a timed function executed at a 20 - 30Hz should work fine when reading the encoder and driving a motor.

**Encoder / Motor Functions:** 

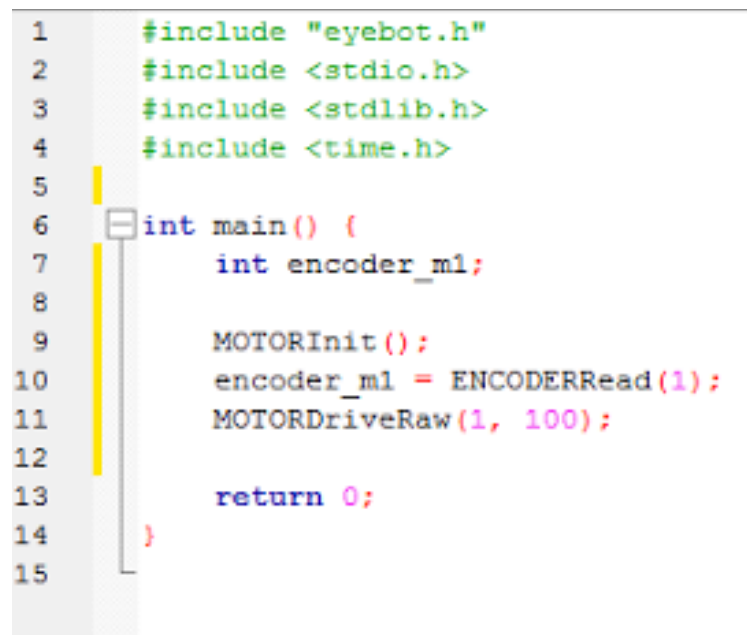

Hint: Max Speed: 10060 ticks / second

LCD Plot: LCD: 320 x 240

| 1  | //Author: Marcus Pham                     |
|----|-------------------------------------------|
| 2  | <pre>#include "eyebot.h"</pre>            |
| 3  | <pre>#include <stdio.h></stdio.h></pre>   |
| 4  | <pre>#include <stdlib.h></stdlib.h></pre> |
| 5  | <pre>#include <time.h></time.h></pre>     |
| 6  |                                           |
| 7  | <pre>int randomArray(int* arr) {</pre>    |
| 8  | <pre>srand(time(NULL));</pre>             |
| 9  | for(int i =0; i<320; i++) {               |
| 10 | arr[i] = rand()%100 +1;                   |
| 11 | - }                                       |
| 12 | return 0;                                 |
| 13 | L)                                        |
| 14 |                                           |
| 15 | <pre>[] int main() {</pre>                |
| 16 | int arr[320];                             |
| 17 | randomArray(arr);                         |
| 18 | LCDInit();                                |
| 19 | usleep(1000);                             |
| 20 | LCDClear();                               |
| 21 | <pre>for(int i=0; i&lt;320; i++) {</pre>  |
| 22 | <pre>LCDPixel(i, 50+arr[i], WHITE);</pre> |
| 23 | - }                                       |
| 24 |                                           |
| 25 | sleep(10);                                |
| 26 | return 0;                                 |
| 27 | 3                                         |
| 28 |                                           |
|    |                                           |